# Wie erstelle ich meinen Stundenplan?

# Eine Checkliste mit Bildschirmfotos

www.agnes.hu-berlin.de in 1. Q www.agnes.hu-berlin.de/ Browseradressleiste eingeben 2. Anmeldung mit HU-Account Anmelden HU-Account mein HU-Account-Name mein HU-Account Passwort Passwort Login Passwort vergessen? Studien- und Prüfungsordnung 3. https://www.slawistik.hu-berlin.de/de/studium/Studienordung zur Hand nehmen 4 Semester einstellen: aktuelles Semester wählen, z.B. WiSe 2020/21 oder SoSe 2021 fortl. AGNES -Lehre und Prüfung online Semester: WiSe o. SoSe Jahre Anmelden auf "Vorlesungsverzeichnis" klicken 5. AGNES -Lehre und Prüfung online Semester: Winter 2020/21 V Abmelden Meine Fu Name [HU-Kürze]] Rolle: Studierende\*r Hilfe Startseite Veranstaltungen Inform Vorlesungsverzeichnis Stundenplan EAO für G

"Sprach- und 6. literaturwissenschaftliche Fakultät" anklicken

#### Vorlesungsverzeichnis (ausgewähltes Semester)

#### Humboldt-Universität zu Berlin

- 1 Berliner Institut für Islamische Theologie (BIT)
- 1 Institut für Katholische Theologie (IKT)
- 1 Allgemeine Informationen
- 1 Career Center
- Wissenschaftliche Weiterbildungsangebote
- Überfachlicher Wahlpflichtbereich
- 1 Projekttutorien
- i Zentrales Angebot für alle Lehramtsstudierenden
- 1 Juristische Fakultät
- 1 Lebenswissenschaftliche Fakultät
- 1 Mathematisch-Naturwissenschaftliche Fakultät
- 1 Philosophische Fakultät
- 1 Sprach- und literaturwissenschaftliche Fakultät
- 1 Kultur-, Sozial- und Bildungswissenschaftliche Fakultät
- 1 Theologische Fakultät
- O Wirtschaftswissenschaftliche Fakultät
- 1 bologna.lab: Neue Lehre, neues Lernen
- ① Zentralinstitut Gro
  ßbritannien-Zentrum (GBZ)
- Hermann von Helmholtz-Zentrum für Kulturtechnik (HZK)
- ① Zentraleinrichtung Sprachenzentrum
- Zentrum Jüdische Studien Berlin-Brandenburg (ZJS)
- 1 Zentraleinrichtung Computer- und Medienservice
- 1 Lehrveranstaltungen im Praxissemester

- "Institut für Slawistik und 7. Hungarologie" anklicken

- 8. eigenen Studiengang auswählen: BA Russisch/ BA Slawische Sprachen und Literaturen/ BA Ungarische Literatur und Kultur
- 9. Modul auswählen: Modul 1, 2 bzw. 3 (M1-3) → bei Auswahl an Kursen nach Studienund Prüfungsordnung, Interesse und Zeit entscheiden

#### Vorlesungsverzeichnis (<sup>ausgewähltes Semester</sup>)

A Humboldt-Universität zu Berlin

- Sprach- und literaturwissenschaftliche Fakultät
- Masterstudiengang Europäische Literaturen 1 Institut für Anglistik und Amerikanistik
- Institut f
  ür deutsche Literatur
- 1 Institut für deutsche Sprache und Linguistik
- 🚯 Institut für Klassische Philologie
- 1 Institut für Romanistik
- 1 Institut für Slawistik und Hungarologi
- 1 Nordeuropa-Institut
- Berufsfeldbezogene Zusatzqualifikationen
- 📵 Bachelorstudiengang Russisch 4
- 🚯 Bachelorstudiengang Slawische Sprachen und Literaturer
- 🕦 Bachelorstudiengang Ungarische Literatur und Kultur

#### Vorlesungsverzeichnis (laufendes Semester )

- 🚺 Humboldt-Universität zu Berlin
- Sprach- und literaturwissenschaftliche Fakultät
  - Institut f
    ür Slawistik und Hungarologie
  - Bachelorstudiengang Russisch
    - M1 1 Modul 1: Einführung in die Literaturwissenschaft
    - 1 Modul 2: Einführung in die Sprachwissenschaft **M**2
    - 1 Modul 3: Sprachpraxis I A2+ M3

### Seite 3 von Seite 3

10. Veranstaltung mit Button "auswählen" wählen und mit Button "jetzt belegen/ abmelden" bestätigen

| Modul 1: Einführung in die Literaturwissenschaft |                                                                                                 |           |                      |                  |  |  |  |  |  |  |  |
|--------------------------------------------------|-------------------------------------------------------------------------------------------------|-----------|----------------------|------------------|--|--|--|--|--|--|--|
| VstNr.                                           | Veranstaltung                                                                                   | VstArt    | Veranstaltungsformat | Aktion           |  |  |  |  |  |  |  |
| 5260005                                          | Sprachenübergreifend: Einführung in die Literaturtheorie - Jerschow , Halász , Wurm             | Grundkurs | Digital              | belegen/abmelden |  |  |  |  |  |  |  |
| 5260006                                          | Russisch: Geschichte der russischen Literatur und ihrer Poetik –<br>Frank                       | Vorlesung | Digital              | belegen/abmelden |  |  |  |  |  |  |  |
| 5260007                                          | Russisch: Übung zur Vorlesung "Geschichte der russischen Literatur<br>und ihrer Poetik" - Frank | Übung     | Digital              | belegen/abmelden |  |  |  |  |  |  |  |
| 5260153                                          | Tutorium: Einführung in die Literaturwissenschaft - Landenberger                                | Tutorium  | Digital              | belegen/abmelden |  |  |  |  |  |  |  |

## oder über Detailansicht:

| Sprachenübergreifend: Einführung in die Literaturtheorie - Detailseite                                                                                                    |                                                                                                    |                 |                |                                                      |                                                                                          |                                                                                        |  |            |                 |           |                    |                    |  |  |
|----------------------------------------------------------------------------------------------------|----------------------------------------------------------------------------------------------------|-----------------|----------------|------------------------------------------------------|------------------------------------------------------------------------------------------|----------------------------------------------------------------------------------------|--|------------|-----------------|-----------|--------------------|--------------------|--|--|
| Funktionen: Ausgewähltes vormerken belegen/abmelden                                                                                                    |                                                                                                    |                 |                |                                                      |                                                                                          |                                                                                        |  |            |                 |           |                    |                    |  |  |
| Seiteninhalt: Grunddaten   Termine   Zugeordnete Personen   Studiengänge   Einrichtungen   Inhalt   Strukturbaum                                                                                                    |                                                                                                    |                 |                |                                                      |                                                                                          |                                                                                        |  |            |                 |           |                    |                    |  |  |
| Gru                                                                                                    | Grunddaten                                                                                               |                 |                |                                                      |                                                                                          |                                                                                        |  |            |                 |           |                    |                    |  |  |
| Veranstaltungsart                                                                                                    |                                                                                                    |                 | Grun           | dkurs                                                |                                                                                          | Veranstaltungsnummer                                                                   |  | 5260005    |                 |           |                    |                    |  |  |
| Semester                                                                                                    |                                                                                                    |                 | WiSe           | 2020/21                                              |                                                                                          | SWS                                                                                    |  | 2          |                 |           |                    |                    |  |  |
| Rhy                                                                                                    | thmu                                                                                                    | 5               | jedes          | Semester                                             | Moodle-Link                                                                              |                                                                                        |  |            |                 |           |                    |                    |  |  |
| Ver                                                                                                    | Veranstaltungsstatus                                                                                     |                 | Freig<br>Freig | Freigegeben für Vorlesungsverzeichnis<br>Freigegeben |                                                                                          | Sprache                                                                                |  | deutsch    | deutsch         |           |                    |                    |  |  |
| Bel<br>ist                                                                                                    | Belegungsfrist - Eine Belegung Zentrale Frist 01.07.2020 - 28.10.2020 aktuell<br>ist online erforderlich |                 |                |                                                      |                                                                                          |                                                                                        |  |            |                 |           |                    |                    |  |  |
| Ver                                                                                                    | anstal                                                                                                   | tungsformat     | Digiti         | al                                                   |                                                                                          |                                                                                        |  |            |                 |           |                    |                    |  |  |
| Gru                                                                                                    | Tag                                                                                                    | 1<br>Zeit       | Rhythmus       | Dauer                                                | Raum                                                                                     | Raum- I<br>plan                                                                        |  | Lehrperson | Status          | Bemerkung | fällt<br>aus<br>am | Max.<br>Teilnehmer |  |  |
|                                                                                                    | Mo.                                                                                                    | 14:00 bis 16:00 | wöch           | 09.11.2020 bis 27.02.<br>Einzeltermine anzeig        | 2021 Univers<br>jen am Heg<br>1.604<br>Dorothe<br>(DOR 2<br>(Unterr<br>Umfrag<br>Lehrrat | itätsgebäude<br>elplatz -<br>eenstraße 24<br>4) -<br>ichtsraum)<br>e zur<br>imgualität |  | Halász     | findet<br>statt |           |                    | 30                 |  |  |
| Grup                                                                                                    | Vo                                                                                                    | auswählen >     | erzeicł        | n / abmelden ≥ Belegu                                | ingsinformation                                                                          |                                                                                        |  |            |                 |           |                    |                    |  |  |
| Stundenplan des states and states and state |                                                                                                    |                 |                |                                                      |                                                                                          |                                                                                        |  |            |                 |           |                    |                    |  |  |

- 11. auf "Stundenplan" klicken verschiedene Optionen beachten: z.B. Plan als Druckversion (HTML; PDF oder iCalendar Export) speichern

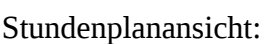

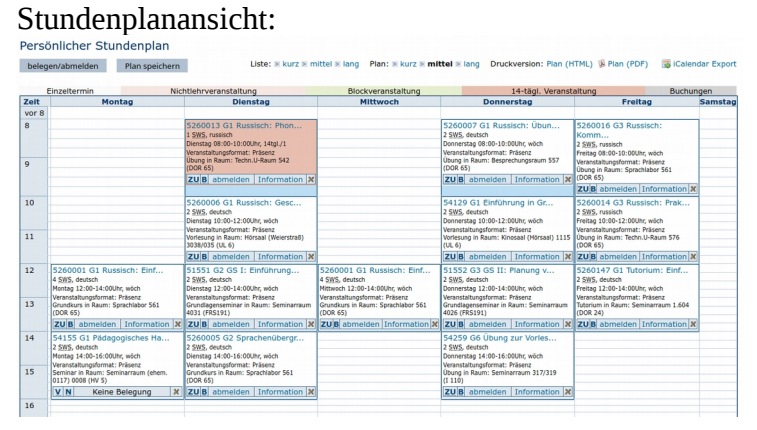

12. "Abmelden" klicken

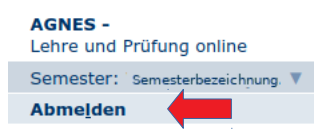